## Cisco Catalyst Center ل معدلا دعاسم دادتما

## تايوتحملا

| <u>ةمدة مل ا</u>                                                                    |
|-------------------------------------------------------------------------------------|
| <u>Chrome يف ەتيبڅتو ۋچلملا ليېزنت قيفيك</u>                                        |
| <u>Cisco Catalyst زكرم يالع قرحلملال قموعدملاا تارادصالا </u>                       |
| <u>Cisco Catalyst زڬرمل دادتمال انيڬمت</u>                                          |
| <u>Cisco Catalyst زكرمل ةنكمملا تالباحلا مادختسا</u>                                |
| <u>قديدچ Cisco معد قلياح حتف :1 قلياحيا مادختسا</u>                                 |
| <u>ل.ېچستل.ا ةش.اش.:2 ةل.احل.ا مدختس.أ</u>                                          |
| <u>HAR تال جس عمج :3 قل احل ا مدخت سأ</u>                                           |
| <u>معد ةلياح علىا امحال صاو عاطخاًلا فاشكتساً تانايب لـيمحت :4 ةلياحلاً مدختساً</u> |
| معدلاً قلياح عباراً ليومحتانا تناقطخ                                                |
| <u>ماوال لغشم</u>                                                                   |
| <u>رېراق.تلا</u>                                                                    |
| <u>قحصلاا نم قرقحتاا ةادأ</u>                                                       |
| <u>ماظانا الاحم</u>                                                                 |
| <u>قېكل.س.ال.ا، ل.وص.ول.ا قطق.ن تانايب عيمچت - Network Reasoner</u>                 |
| <u>ېكل سال ا لايمعل ا تانايب عيمجت - Network Reasoner</u>                           |
| زامجلاا تادامش                                                                      |
| <u>قمدخلـا تال.چس</u>                                                               |
| <u>(2.3.7.6 نام قديادج قزيام) مدخت سامل ا قامجاو نام معد قمزح</u>                   |
| <u>: تاظحال ملا/معدل :</u>                                                          |

## ةمدقملا

تازيملاو ،Cisco Catalyst زكرمل Cisco نم (CSA) معدلا دعاسم دادتما دنتسملا اذه فصي ةوطخ ليلد ةلاقملا مدقت .اهمادختسا ةيفيكو ةموعدملا تارادصإلاو ،ةحاتملا ةفلتخملا ليمحتو ،مدختسملا ةهجاو نم Cisco معد ةلاح حتفو ،ةديدجلا تازيملا مادختسال ةوطخب توصلا ءاوس) ةشاشلا ةطشنأ ليجستو ،Catalyst Center مدختسم ةهجاو نم ةرشابم تافلملا لكشب معدلا يلع لوصحلا Cisco ءالمعل نكمي .اهليمحتو HAR تافلم يقلتو (ويديفلا وأ ويديفلا وأ

### Chrome يف ەتيبثتو قحلملا ليزنت ةيفيك

دمتعم (CSDL) نمآلا ريوطتلا ةايح ةرودل دادتما لوأ وه Cisco نم (CSA) معدلا دعاسم دادتما دعي نم Cisco معد بيرقت ىلإ CSA دادتما فدهي .Chrome نزخم يف ماع لكشب رفوتم Cisco نم نم (TAC) ةينقتلا ةدعاسملا زكرمل يركفلا لاملا سأر دمو Cisco تاباوبو Cisco تاجتنم تاكاكتحالا نم ةيلاخ يتاذ معد ةبرجت ءاشنإل Cisco تاجتنم تاباوب لخاد ةرشابم Cisco طابترالا يف هتيبثتو قحلملا ليزنت لوح ليصافتلا نم ديزملا رفوتي .انىئالمعل يلاتل

<u>أدبي لصحي - Cisco نم معدلا دعاسم دادتما</u>

Chromestore. ليزنت <u>طابترا</u>

## Cisco Catalyst زكرم ىلع قحلملل ةموعدملا تارادصإلا

- تارادصإ عم 2.3.7.6 و 2.3.7.5 و 2.3.5.5 و 2.3.5.5 تارادصإل قحلما نيسحت مت دوهجلا لضفأ ساسأ ىلع قحلملا لمعيس ،ىرخألا Center
- .طقف Edge و Chrome ضرعتسم ىلع قحلملا معد متي •

#### <u>:ةظحالم ىجري</u>

• اىل ريشي تامولعم رز ناونعلا نمضتيس ،CSAE لبق نم ةحفص يف رصنع نقح مت اذا ەنقح مت يذلا رصنعل.

| ≡ "ludi: Cata  | lyst Center                                      |
|----------------|--------------------------------------------------|
| Welcome to     | Support Bundle 0                                 |
| i There is a n | Upload to Case option is available on this page. |

• لبق نم مدختسملا ةهجاو يف اهنقح مت يتلا مدختسملا ةهجاو رصانعل ةبسنلاب .قوف رورملا دنع ةيلاتلا ةلاسرلا رهظت ،CSAE

## Upload this File to a Cisco Service Request. This button is injected by CSA extension.

### Cisco Catalyst زكرمل دادتمالا نيكمت

تاراطإلا رەظتو ايئاقلت Catalyst زكرم Chrome فشتكي ،قحلملا تيبثت درجمب <u>:1 ةوطخلا</u> Catalyst زكرمل Chrome قحلم طيشنت ىلإ اذه قوف رقنلا يدؤيس .ةيلاتلا ةقثبنملا

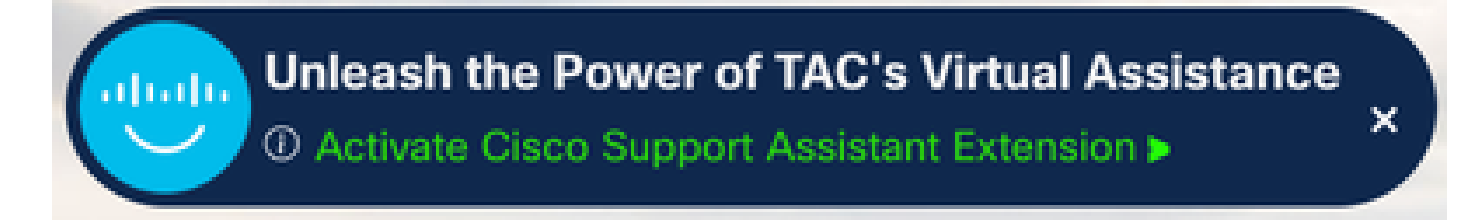

قحلم يف ةدراولا تاداشرإلا عابتا ءاجرلاف ،كب صاخلا Catalyst زكرم فاشتكا متي مل اذإ يأ يف ةلوهسب قحلملا ليطعت نكمي .قحلملا نيكمتل <u>عدب يلع لصحي - Cisco معد دعاسم</u> <u>. Chrome تاقحلمل ةيسيئرلاا ةحفصلا</u> - تاقحلملا ةحفص يف وأ تاقحلملا ةمئاق يف تقو

رقنلا دنع وأ (هالعأ ةروصلا) "Cisco معد دعاسم قحلم طيشنت" رزلا قوف رقنلا دنع <u>:2 ةوطخلا</u> ليجست ةيلمع عدب متيس ،(هاندأ ةروصلا) قثبنملا قحلملا ىلع "لوخدلا ليجست" رزلا قوف كل رفوي ،(SSO) يئانثلا يداحألا لوخدلا ليجست عم جمدلا لالخ نم .ةسالسلاب مستت لوخد دامتعا تانايب نم ديدعلا ىلإ ةجاحلا نود كباسح ىلإ لوصولل ةلاعفو ةنمآ ةقيرط قحلملا .

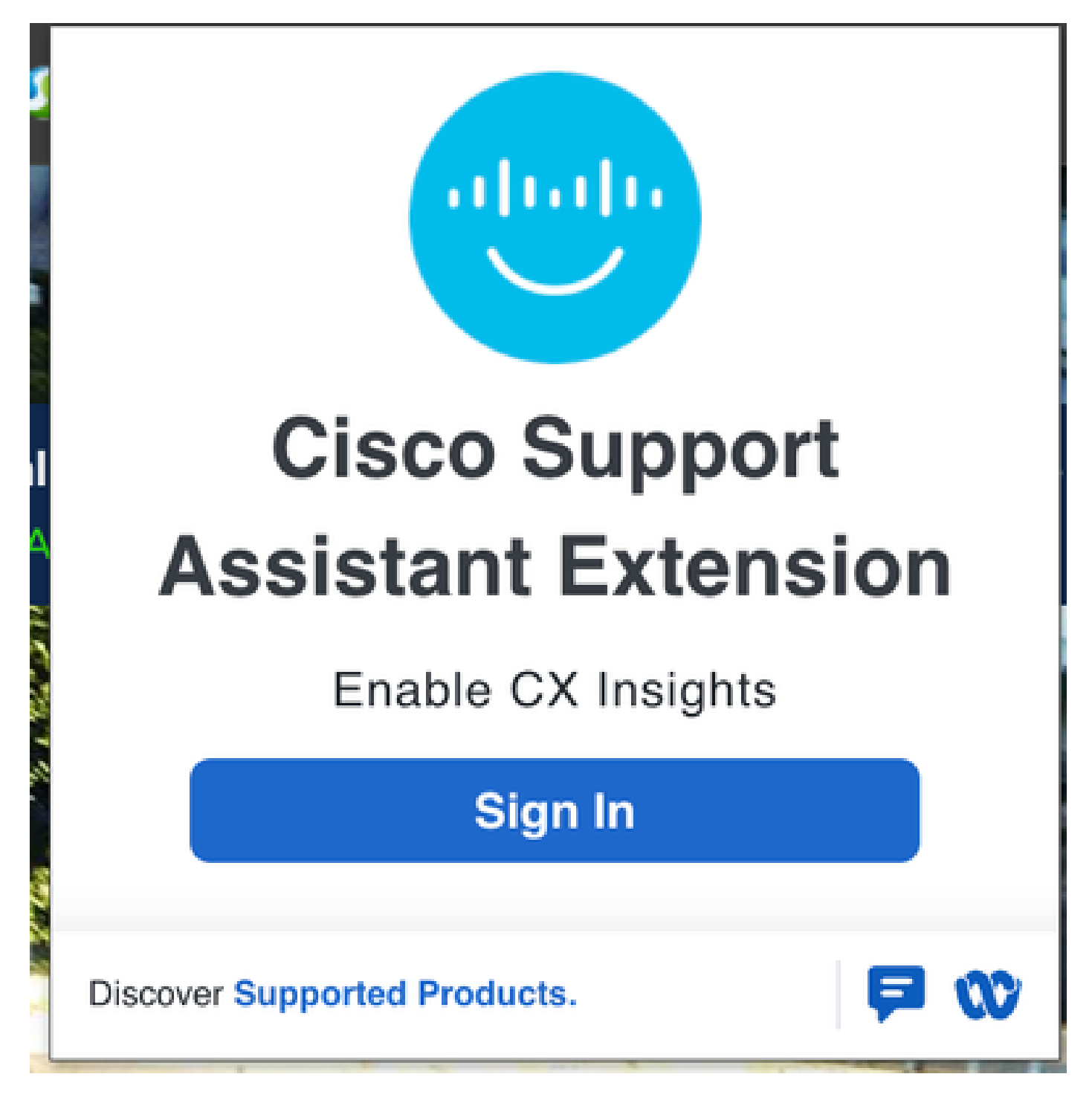

ىلع نيكمت' رەظيسو مادختسالل ازەاج قحلملا نوكي ،حاجنب لوخدلا ليجست درجمب <u>3: ةوطخلا</u> قحلملل ةقثبنملا ةذفانلا ىلع 'اذە URL ناونع.

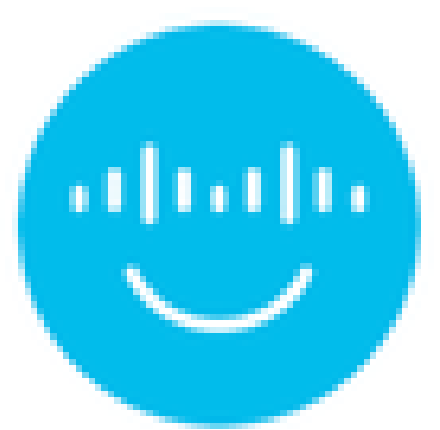

# Cisco Support Assistant Extension

Welcome back

Enabled on this URL

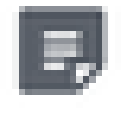

Open Cisco Support Case

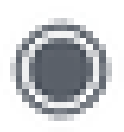

Record Screen

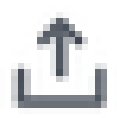

Upload Local File

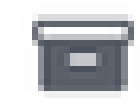

Collect HAR Logs

ىلع مادختسالا تالاح لمعتس .ايلاح ريوطتلا ديق مادختسالا تاللاح نم ديدعلا دوجو عم اەلحو تالكشملا فاشكتسأ ةبرجت طيسبتو ةلماشلا معدلا ةبرجت نيسحت.

ةديدج Cisco معد ةلاح حتف :1 ةلاحلا مادختسإ

وه امك قحلملا نم "Cisco معد ةلاح حتف" قوف رقنلاب ةديدج معد ةلاح ءاشنإ نكمي <u>1: ةوطخلاا</u> هاندأ ةروصلا يف حضوم.

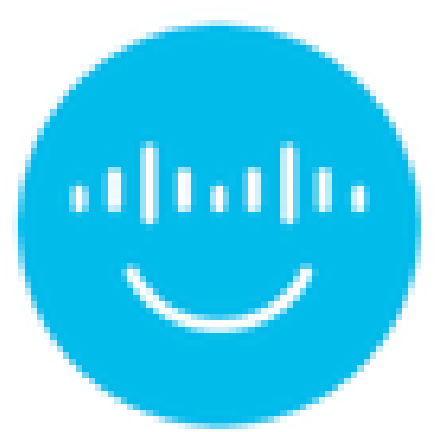

# Cisco Support Assistant Extension

Welcome back

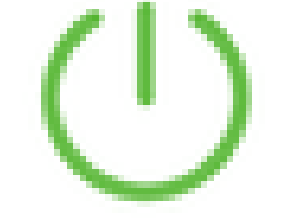

Enabled on this URL

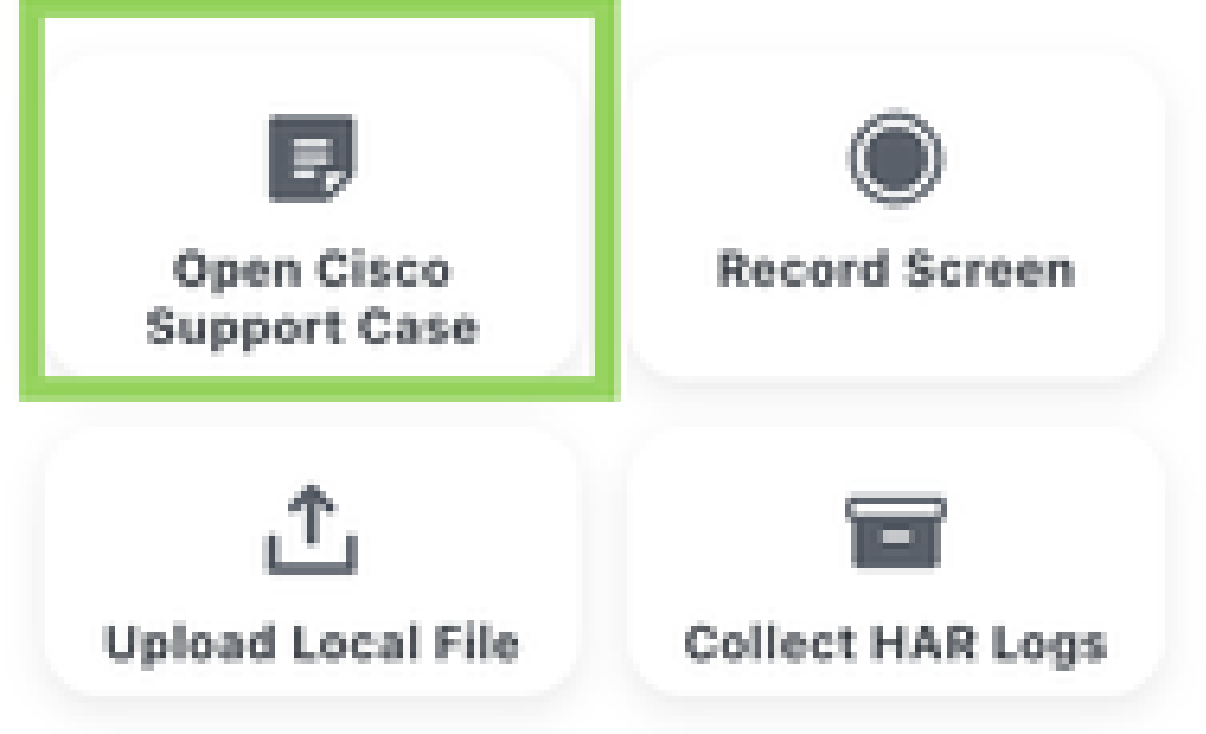

ةديدجلا معدلا ةلاح ىلإ اەتفاضإ نكمي ةيفاضإ تامولعم بلطي ديدج قثبنم راطإ رەظي. اەريفوت نكمي يتلا تالخدملا يلي اميفو:

- (يمازلإ) ةلاحلا ناونع .1
- (يمازلإ) ةلاحلا فصو .2
- ةصاخلا لمعلا ةسلج تاظوفحم نيمضتل رايخ (يرايتخإ) لمعلا ةسلج تاظوفحم .3 ةلاحلا فصو نم ءزجك ،ضرعتسملا بيوبتلا ةمالعب.
- قحصلا نم ققحتلا ةيلمع نم جتانلا PDF فلم ةفاضإ نكمي (يرايتخإ) ققحتلا ةادأ .4 ادج ةديفم نوكت نأ اهنأش نم يتلا ةلاحلا ىلإ (ةيحصلا تاققحتلا لك كلذ يف امب) روثعلا متي دق لكاشم يأو رشنلل عيرس مهف ىلع لوصحلل Cisco TAC سدنهمل .تاققحتلا ةطساوب اهيلع
- مت يتلا معدلا/RCA ةمزح ليمحت نكمي (هدعب امو 2.3.7.6 نم ةيرايتخإ) RCA ةمزح .5 نكمي هنأ ةظحالم ءاجرلا .ةلاحلا ىلإ (2.3.7.6 يف ةديدج) مدختسملا ةهجاو نم اهؤاشنإ ليمحتلل طقف اهؤاشنإ مت ةدوجوم RCA قمزح ديدحت.

### <u>:ةظحالم ىجري</u>

نمضتت يتلاو ،ةلاحلا ىلإ ايئاقلت Catalyst زكرم نم ةيفاضإلا تانايبلا ةفاضإ متت -جمانربلا رادصاو وضعلا فرعمو يلسلستلا مقرلا.

. ةسالسب ةديدجلا ةلاحلا ءاشنإ نامضل ةقثبنملا تاراطإلا عنم ليطعت نم دكأت -

:ەلبق امو 2.3.5.x

| Open Cisco Support Case X                                                         |
|-----------------------------------------------------------------------------------|
| Case Title:                                                                       |
| Case Description:                                                                 |
|                                                                                   |
|                                                                                   |
| ✓ Upload validation tool ③                                                        |
| ✓ Include session history ③                                                       |
| Ensure your browser's pop-up blocker is disabled to open a new case seamlessly. ③ |
| Submit                                                                            |

ددعب امو 6-7-3-2:

| Open Cisco Support Case                                                            | × |
|------------------------------------------------------------------------------------|---|
| Case Title:                                                                        |   |
|                                                                                    |   |
| Case Description:                                                                  |   |
|                                                                                    |   |
| O Upload validation tool ③                                                         |   |
| ○ Upload RCA bundle ③                                                              |   |
| ✓ Include session history ③                                                        |   |
| Ensure your browser's pop-up blocker is disabled to open a new case seamlessly. () |   |
| Submit                                                                             |   |

ءاشنإ وأ ةدوجوم ةمزح ديدحتل رايخب مدختسملا ديوزت متي ،"RCA ةمزح ليمحت" ديدحت مت اذإ ةمزح RCA قمزح.

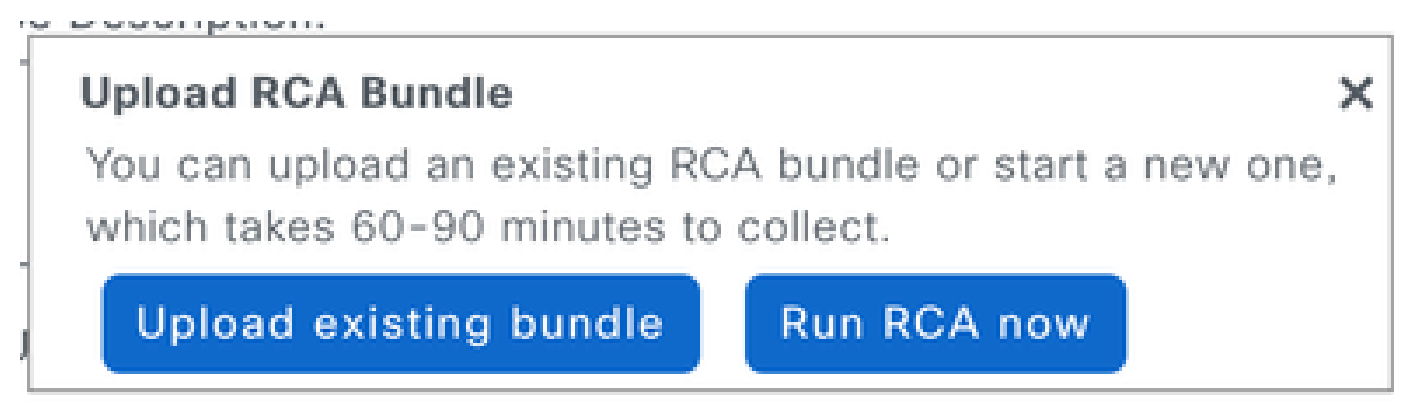

ةيلمع لامكإل Cisco معد ريدم ىلإ اهەيجوت ةداعإ متت ةديدج بيوبت ةمالع حتف متي :3 ةوطخلا .ةلاحلا ءاشنإ

### **Open Cisco Support Case**

You will be redirected to SCM for new case creation.

### ليجستلا ةشاش :2 ةلاحلا مدختساً

.توصلا عم ام ةلكشم جاتناٍ ةداعإل تاوطخلا طاقتلا نكمي ،ةزيملا هذه مادختساب <u>:1 ةوطخلا</u> نم "ليجستلا ةشاش" قوف رقنلاب .سدنهم TAC لا ل ةلاسر لجسي نأ ديفم ةمس اذه ،اضيأ ويديف ليجست ليجست ليجست نكمي ،(هاندأ ةروصلا يف زربملا) قثبنملا قحلملا ةلاح ىلإ هليمحتو توصلا عم ويديفك طقف ةراتخملا بيوبتلا ةمالع وأ ةراتخم ةشاشل .معدلا

×

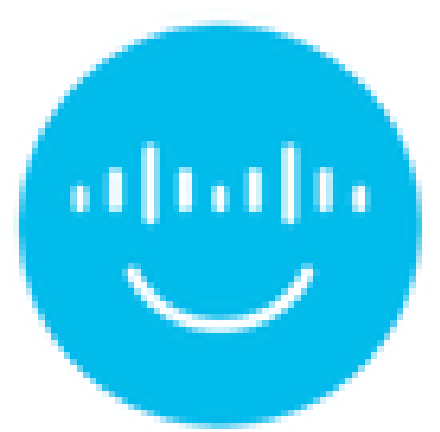

# Cisco Support Assistant Extension

Welcome back

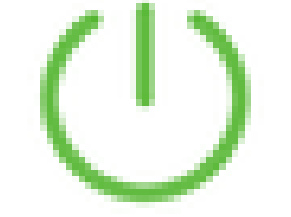

Enabled on this URL

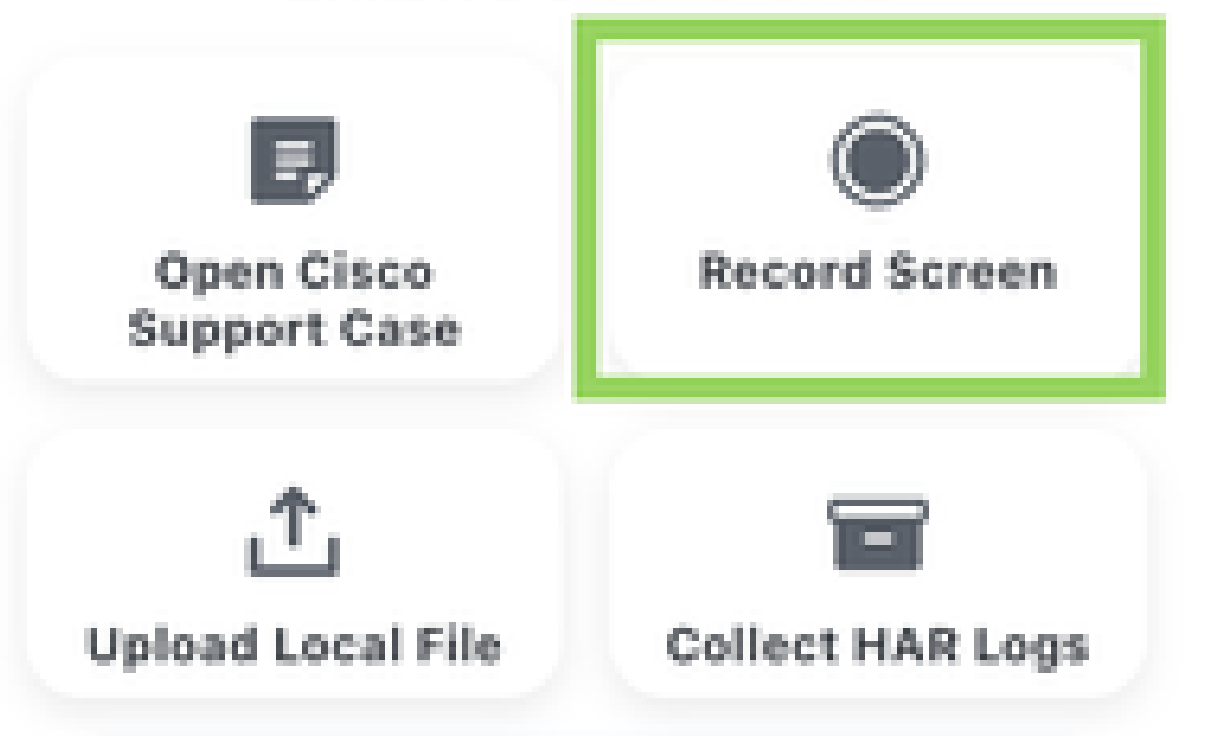

ةشاشلاا يف اەلمكأب ةشاش ديدحت وأ ةذفان وأ بيوبت ةمالع ليجست ديرت تنك اذإ ام رتخأ ةيلاتلا قديدجلا ةقثبنملا.

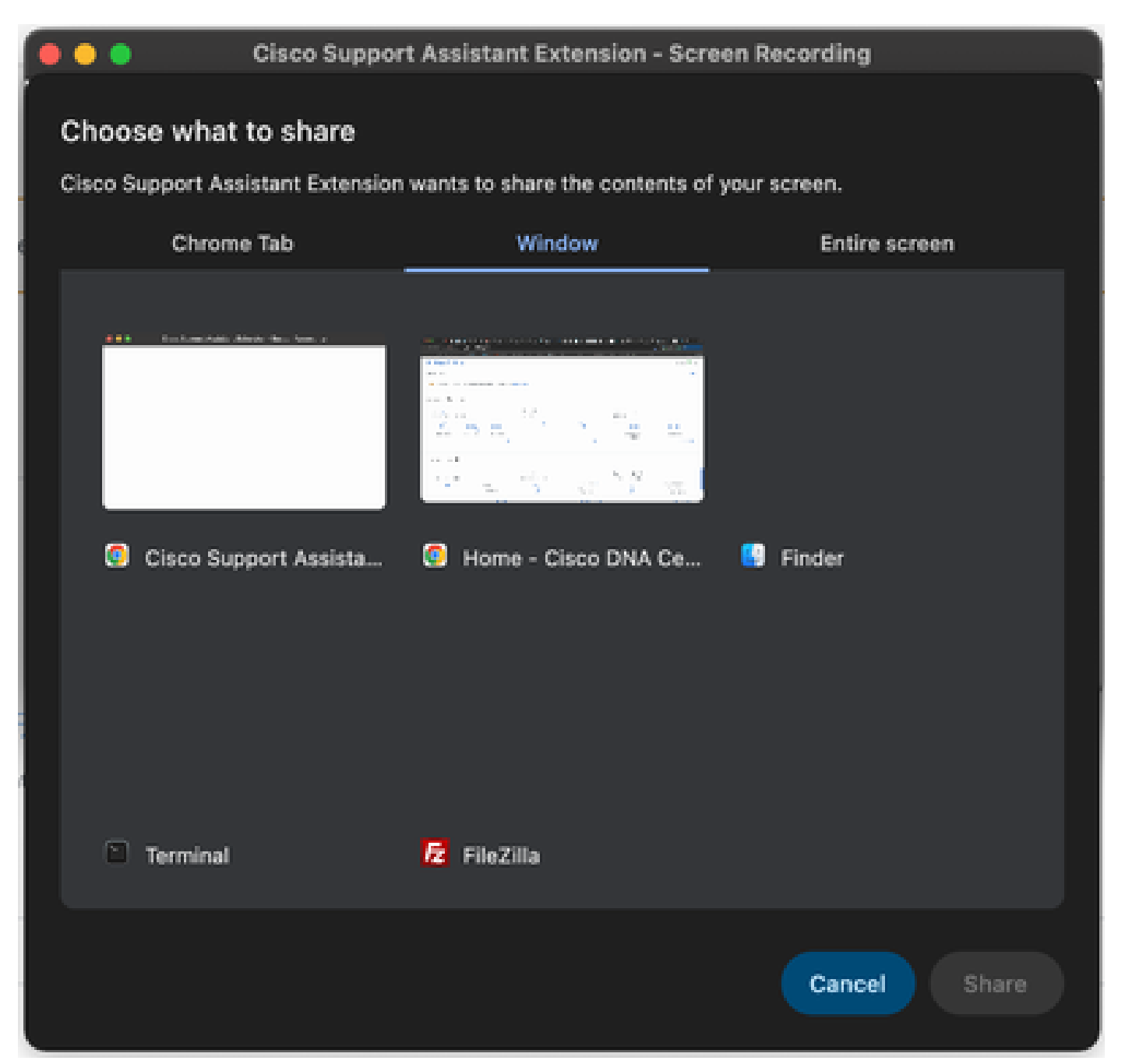

ةمالع ىلعأ يف ادوجوم طيرشلا نوكيس .توصلا عم ويديفلا ليجست نآلا يرجيو <u>:4 ةوطخلا</u> ليجستلا فاقيإ رايخ عم بيوبتلا.

| Practing the task to (here the port to interest between the sector) |                               |        |
|---------------------------------------------------------------------|-------------------------------|--------|
| Cisco DNA Center                                                    | Tools / Discovery / Deshboard | 0.0.00 |

ليمحتل امإ رايخلا مادختساب ديدج قثبنم فلم حتف متي ،ليجستلا فقوت درجمب <u>5 ةوطخلا</u> ةديدج معد ةلاح ىلإ وأ ةدوجوم معد ةلاح ىل وأ الماح عل الحسمل.

| Upload to Case                                                                                           | × |
|----------------------------------------------------------------------------------------------------|---|
| Do you want to upload your file to an existing case or open a new case?<br>Existing Case O Open New Case |   |
| Case Number:                                                                                             |   |
| Upload                                                                                                   |   |

HAR تالجس عمج :3 ةلاحلا مدختسأ

مدختسملا ةهجاوب ةقلعتملا لكاشملا فاشكتسال HAR تالجس عيمجت مزلي <u>1: قوطخلا</u> وه امك قحلملا نم "HAR تالجس عيمجت" ىلع رقنلاب HAR تالجس طاقتلا متي .اهحالص<u>او</u> .هاندأ ةروصلا يف زربم

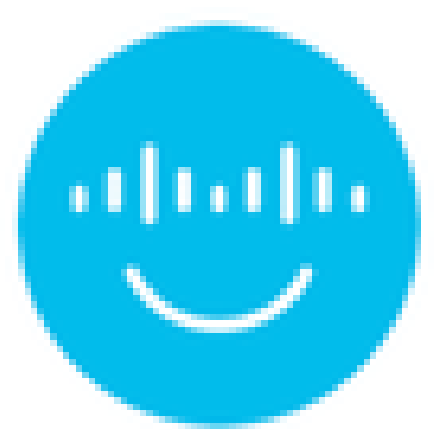

# Cisco Support Assistant Extension

Welcome back

Enabled on this URL

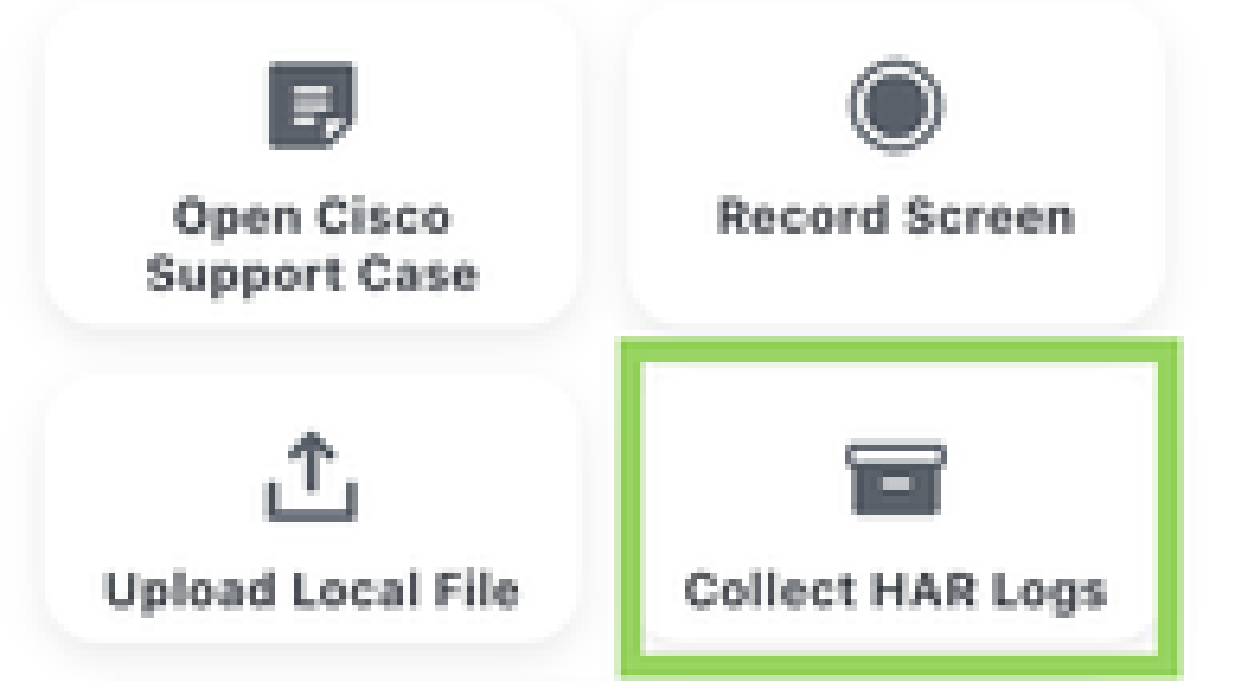

فاشكتسأ تافلم عفد نامضل "ةلاحلا ىلإ ليمحت" رزلا نقح مت ،ةددعتم تاحفص يف ةلاحلا تالكشم نم ةيلاخ ىلإ ةفلتخم عاوناً نم ةبولطملا امحالصإو ءاطخألا.

ام بلطت ةيلاتانا ةقثبنملا ةشاشلا رەظت ،"ةلاحلا ىلإ ليمحت" قوف رقنلا دنع <u>:1 ةوطخلا</u> تافلملا مادختساب ةديدج ةلاح حتفل وأ ةدوجوم ةلاح ىلإ ليمحتلا ىلإ ةجاحب فلملا ناك اذإ ةقفرملا

| Upload to Case                                                                                             | × |
|----------------------------------------------------------------------------------------------------|---|
| Do you want to upload your file to an existing case or open a new case?<br>• Existing Case • Open New Case |   |
| Case Number:                                                                                               |   |
| Upload                                                                                                    |   |

قفرمك ةدوجوم معد ةلااح ىلإ تافلملا ليمحت متيس ،"ةيلاحلا قلاحلا" رايتخإ دنع <u>:2 ةوطخلا ا</u> نم ققحتلا كلذيف امب فلملا ليمحت ةيلمع ىلع ءوضلا ةيلاتلا قشاشلا تاطقل يقلت ةحصلا.

| Upload to Case    | • | × |
|-------------------|---|---|
|                   |   |   |
| Preparing file(s) |   |   |
|                   |   |   |

| Upload to Case          |                                       | × |
|-------------------------|---------------------------------------|---|
|                         |                                       |   |
| CSAE_SystemRun2024      | -08-20.tar.gz                         |   |
|                         |                                       |   |
| Uploaded 8%             | 4194304 / 52160071 bytes              |   |
|                         |                                       |   |
|                         |                                       |   |
|                         | 115                                   |   |
| Upload to Case          | · · · · · · · · · · · · · · · · · · · | × |
|                         |                                       |   |
|                         |                                       |   |
|                         |                                       |   |
| File uploaded successfu | llv.                                  |   |

تناك اذإ وأ أطخ ةلاح مقر رايتخإ مت اذإ ،ليمحتلا لبق ةلاحلا مقر نم ققحتلا متي <u>:ةظحالم</u> ءانثأ ةقثبنملا ةمئاقلا قالغإ يدؤيس ،اضيأ .يلاتلا أطخلا رهظيس ،قالغإ ةلاح يف ةلاحلا ليمحتلا ةيلمع فاقيإ ىلإ فلملا ليمحت.

| Upload to Case                                                                                                    | × |
|----------------------------------------------------------------------------------------------------|---|
| Do you want to upload your file to an existing case or open a new case?<br>Second Second |   |
| Case Number: 612345678                                                                                                    |   |
| Error while uploading to the case: InvalidCaseNumber                                                                                                    |   |

تكرم يف ةيلاتلا طاقنلا يف "ةلاحلا يل ليمحت" رزلا نيكمت مت Catalyst.

رماوألا لغشم

زكرم ةطساوب اهترادا متت يتلا ةزهجألا نم رماوألا طاقتلا رايخ رماوألا لغشم رفوي رقنلاب ةلاحلا ىل قرشابم ةزهجألا عيمج نم اهطاقتلا مت يتلا تاجرخملا ليمحت نآلا نكمي ىنميلا ايلعلا ةيوازلا يف "ةلاحلا ىلإ ليمحت" ىلع.

| E Cisco DNA Center                          | Tools / Command Runner                                 | Q @ (@ Q                                                                                                    |
|---------------------------------------------|--------------------------------------------------------|----------------------------------------------------------------------------------------------------|
| < Command Runner ① Device List   Selected 1 | CLI Output                                             | ↑ Upload to Case 👌 Export all CLI output<br>Upload this File to a Cisco Service Request.<br>This buttion is liverised by CSAR actension. |
| Command(s) executed successfully.           | BR-ThorC9500-1.thor.com (172.19.100.33)   show version |                                                                                                    |

رماوألا ليغشت ةادأ ىلإ لوصولل رشابم طابترا https://<CatC\_IP\_ADDRESS>/dna/tools/ رماوألا لغشم

### ريراقتلا

ليمحت" رزلا قوف رقنلاب ،ةلاحلا ىلإ ةرشابم ليزنتلل ةزهاجلا ريراقتلا ليمحت نآلا نكمي رفوتملا ريرقتلا راوجب "ةلاحلا ىلإ.

| ■ Cisco DNA Center                                 |                                        | Reports                                                                                              |         |        |                   | Q @                 | <b>(6</b> Q |
|----------------------------------------------------|----------------------------------------|----------------------------------------------------------------------------------------------------|---------|--------|-------------------|---------------------|-------------|
| Generated Reports   Report Templates Us            | age Insights                           |                                                                                                    |         |        |                   |                     |             |
| Focus: Select 🗸                                    |                                        |                                                                                                    |         |        | Last Update       | ed: 11:30 AM 🛛 📿 Re | fresh       |
| Q Search Table                                     |                                        |                                                                                                    |         |        |                   |                     | $\nabla$    |
| Report Name                                        | Schedule                               | Last Run 👻                                                                                           | Reports | Format | Template Category | Report Template     | Actions     |
| Inventory Report - All Data - Aug 20 2024 at 13:50 | One-Time<br>on Aug 20, 2024 at 1:51 pm | ● Aug 20, 2024 at 1:51 pm ≟ (891.6 B)<br>↑Upload to Case                                             | 1       | CSV    | Inventory         | All Data            |             |
| Access Point Report - AP - Aug 07 2024 at 12:18    | One-Time<br>on Aug 7, 2024 at 12:19 pm | Upload this File to a Cisco Service Request.<br>This button is injected by CSA extension.<br>Expired | 0       | CSV    | AP                | AP                  |             |

### ةحصلا نم ققحتلا ةادأ

دادعتسالا ةلااح نم ققحتلا تايلمع نم ديدعلا ذيفنتب ةحصلا نم ققحتلا ةادأ موقت كلت تاجرخم .بلطلا دنع اهذيفنتو تاققحتلا نم ةعومجم ديدحت متي .ريوطتلاو ةيقرتلل نآلا نكمي .تاققحتلا كلت جئاتنو ةذفنملا تاققحتلا لك درسي PDF فلم وه تاققحتلا ."ةلاحلا ىلإ ليمحت" رز ىلع رقنلاب معد ةلاح ىلإ ةرشابم PDF فلم ليمحت

|                                                        |                                                                                          |                           | Q (Ø (Ø 🗘                                                                                                    |
|--------------------------------------------------------|------------------------------------------------------------------------------------------|---------------------------|----------------------------------------------------------------------------------------------------|
| System Health / Validation Tool<br>Validation Runs (2) | Validation Run Details                                                                   |                           | ×                                                                                                    |
| Q     Search Table       Add                           | Name: now<br>Description<br>Status Warning<br>Result<br>All Information A Warning Status | Critical 😵 In Progress    | Copy Upload to Case ① Export ③ Copy Upload this Fie to a Cisco Service Request. This button is injected by CGAE extension. |
| 2 Records                                              | Validation     Status       System software update mode<br>(online/offline)     Info     | Duration<br>rmation 91 ms | Message<br>System software update mode is<br>online (Cisco Connected DNA Cloud)                                            |
|                                                        | Cluster - member identifier                                                              | rmation 6 ms              | Cisco DNA Center member identifier is 6656c72567636c16eeccb87f                                                             |

### ماظنلا للحم

ةزيم ءاطخأ فاشكتسال ةبولطملا تالجسلا نم tar فلم ءاشنإب ماظنلا للحم ةادأ موقت رقنلاب معد ةلاح ىلإ ةرشابم tar فلم ليمحت نآلا نكمي .امحالصإو Catalyst زكرم نم ةنيعم ات الحلام الي اليمحت" رزلا قوف.

| E Cisco DNA Center              |             |                   |                                                         |             |               | Q                                                                                    | 04          | ۵ (     |
|---------------------------------|-------------|-------------------|---------------------------------------------------------|-------------|---------------|--------------------------------------------------------------------------------------|-------------|---------|
| System Health / System Analyzer |             | System Analy      | sis Details <b>o</b>                                    |             |               |                                                                                      |             |         |
| System Analyzer Runs (2)        |             |                   |                                                         |             |               |                                                                                      |             | ×       |
| Q Search Table                  |             | Name              | SystemRun                                               |             |               |                                                                                      |             |         |
| Add 💿 Delete 0 Selected         |             | Notes             | System                                                  |             |               |                                                                                      |             |         |
| Name                            | Description | Overall Status    | <ul> <li>Success</li> <li>Aug 20, 2024 2:25:</li> </ul> | 06 PM       |               |                                                                                      |             |         |
| SystemRun                       | Ssytem test | Duration          | 9 mins 33 secs                                          | 00 PM       |               |                                                                                      |             |         |
| Test                            | Test        | Event Details:    | 43.74 MD                                                |             |               | ↑ Upload to Case                                                                     | <u>↓</u> D( | ownload |
| 2 Records                       |             | All Succes        | s 🔺 Warning                                             | 🙁 Error 🛛 🚱 | In Progress   | Uplead this his to a clisco service requ<br>This button is injected by CSAE extensio | n.          |         |
|                                 |             | Q Search Table    |                                                         |             |               |                                                                                      |             | 8       |
|                                 |             | Event             |                                                         | Status      | Duration      | Message                                                                              |             |         |
|                                 |             | > SystemRun log c | ollection                                               | 0           | 7 mins 6 secs | Log Collection Task Executed Successfully                                            |             |         |

ةيكلساللا لوصولا ةطقن تانايب عيمجت - Network Reasoner

يف ةددعتملا لمعلا تاراسم نم ةدحاويه ةيكلساللا لوصولا ةطقن تانايب ةعومجم نإ عاطخاً فاشكتسال ةبولطملا تانايبلا عمجب اذه لمعلا ريس موقي MRE والمكتسال قبولطملا تانايبلا عمجب اذه لمعلا ريس موقي مت يتلا تافلملا نم ديدعلا كانه .ةكبشلا يف اهحالصاو ةيكلساللا لوصولا ةطقن ليمحت" رزلا مادختساب معد ةلاح ىلإ ةرشابم رخآلا ولت دحاو فلم لك ليمحت نكميو اهعيمجت .فلم لك راوجب دوجوملا "قلاحال ىلإ

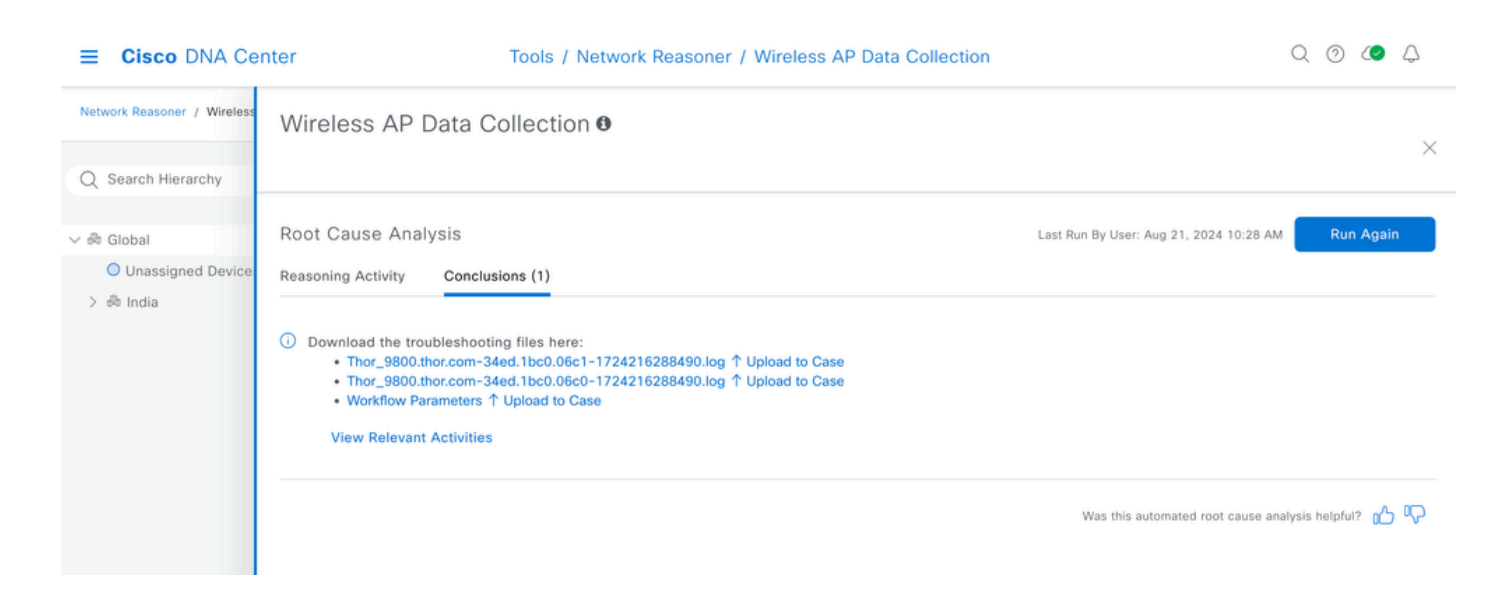

يكلساللا ليمعلا تانايب عيمجت - Network Reasoner

يف ةددعتملا لمعلا تاراسم نم ةدحاو يكلساللا ليمعلا تانايب ةعومجم دعت Reasoner ي فاشكتسال قبولطملا تانايبلا عمجب اذه لمعلا ريس موقي MRE وا نكميو اهعيمجت مت يتلا تافلملا نم ديدعلا كانه .ةكبشلا يف اهحالصاو نييكلساللا "قلاحلا يلإ ليمحت" رزلا مادختساب معد قلاح يلإ قرشابم تافلملا هذه ليمحت

### زاەجلا تاداەش

ةلاح ىلاٍ ةرشابم تاداەشلا ەذە ليمحت نكمي .تادادعإلا ةحفص نم زاەجلا تاداەش ليزنت نكمي ةلاحكا ىلاٍ ليمحت" رزلا مادختساب معد".

| ■ Cisco DNA Center                                                        | System / Settings                                                                                                    |                         |  |  |  |  |  |  |
|---------------------------------------------------------------------------|----------------------------------------------------------------------------------------------------|-------------------------|--|--|--|--|--|--|
| EQ. Search Settings                                                       | Settings / Trust & Privacy / 0                                                                                                    |                         |  |  |  |  |  |  |
| Cisco Accounts ~<br>PnP Connect<br>Cisco.com Credentials<br>Smart Account | Device Certificate<br>View certificates that were issued by Cisco DNA Center for managed devices to<br>authenticate and identify the devices, for example, at the sdn-network-infra-iwan<br>trustpoint. If such certificate is expired or revoked, the device will not be able to<br>authenticate at new connections, for instance, to send wired and wireless assurance<br>telemetry to Cisco DNA Center. |                         |  |  |  |  |  |  |
| Smart Licensing<br>SSM Connection Mode                                    | Device Certificate Lifetime: 365 Day(s) Modify           W Filter         Status of Issued Certificates         Expired         Expiring         All         Revoked         True Status of Issued Certificates                                                                                                    | wg 27, 2024 1:58 PM 🛛 📿 |  |  |  |  |  |  |
| PnP AP Location                                                           | Device Name Issue To 🕢 Certificate Serial Number Status Valid From 🔻 Valid To                                                                                                    | Actions                 |  |  |  |  |  |  |

### ةمدخلا تالجس

معد ةلاح ىلا ةرشابم Kubernetes تامدخ فلتخمب ةصاخلا تالجسلا ليمحت نآلا نكمي زكرم ىلع نيتفلتخم نيتطقن دنع رزلا رفوتي ."ةلاحلا ىلا ليمحت" رزلا مادختساب Catalyst.

قوف رقنا .هاندأ طبارلا لالخ نم وأ رجربمهلا ةمئاق لالخ نم 360 ماظنلا ىلإ لوصولا نكمي (أ ىلإ ليمحت" رز حبصأ .تامدخلا ةمئاق مادختساب ديدج قثبنم راطإ حتفل 'تامدخ <x> ضرع' نآلا ةيئرم تامدخلا ةحصو تالجسلاو سايقملاو ديدجلا "قلاحلا.

#### https://<CatC\_IP\_Address>//dna/systemSettings/system360/system360

| ■ Cisco DNA Center          | System / S    | System 360                                       |               |          | Q 💿 🖉 🗘        |                                                                  |  |
|-----------------------------|---------------|--------------------------------------------------|---------------|----------|----------------|------------------------------------------------------------------|--|
| System 360 Service Explorer |               | 192.168.5.11                                     | ×             |          |                |                                                                  |  |
| System 360                  |               | Node Status: Healthy<br>Services Status: Healthy |               |          |                |                                                                  |  |
|                             |               | SERVICES (132)                                   |               |          |                | As of: Sep 18, 2024 9:27 PM                                      |  |
| Cluster                     |               | <i>∇</i> Filter                                  | EQ Find       |          |                |                                                                  |  |
| Hosts (1)                   |               | Name                                             | Appstack      | Health 🔦 | Version        | Tools                                                            |  |
| As of Sep 18, 2024 9:27 PM  | iew 132 Servi | aca-controller-service                           | fusion        | Up ①     | 7.22.617.60344 | Metrics I   Logs I<br>↑ Upload to Case                           |  |
|                             |               | agent                                            | maglev-system | Up ①     | 1.7.1127       | Metrics I <sup>®</sup>   Logs I <sup>®</sup><br>↑ Upload to Case |  |
|                             |               | aggregationjobs                                  | ndp           | Up ①     | 5.0.189        | Metrics I   Logs I<br>↑ Upload to Case                           |  |

قوف رقنا .هاندأ طبارلا لالخ نم وأ رجربمهلا ةمئاق لالخ نم 360 ماظنلا ىلإ لوصولا نكمي (ب طابترالا قوف رقنا .تامدخلا ةمئاق مادختساب ديدج قثبنم راطإ حتفل 'تامدخ <x> ضرع' ىلإ ليمحت" رزلا ةفاضإ تمت .Kibana يف ةمدخلا تالجس حتفل ةمدخ يأ لباقم "تالجس" مذه Kibana ةحفص ىلإ ديدجلا "قلاحلا.

https://<CatC\_IP\_Address>//dna/systemSettings/system360/system360

| = | E Cisco DNA Center                                                                                                    |           |    |               | Q (        | ව 🕢 🗘    |   |
|---|----------------------------------------------------------------------------------------------------|-----------|----|---------------|------------|----------|---|
| K | Dashboard / System Overview 🚯                                                                                                    |           |    |               |            |          | 0 |
| 0 | Full screen Share Clone Edit Upload to Case                                                                                                    |           |    |               |            |          |   |
| ۲ | Filters 2 • Upload this File to a Cisco Service Request.<br>This button is injected by CSAE extension.                                                                 | e         | •~ | Last 24 hours | Show dates | ্ণ Updat | е |
| ŝ | 8 [match*;[%ubernetes.namespace_name*;['query*:flusion*;type*:phrase*]]) × ['match*;[%ubernetes.labels.serviceName*;['query*:faca-controller-service*;type*:phrase*]]) | ase"}}} : | ×  | + Add filter  |            |          |   |

### (2.3.7.6 نم ةديدج ةزيم) مدختسملا ةهجاو نم معد ةمزح

ةرشابم معدلا ةلاح ىلا مدختسملا ةهجاو نم اهؤاشنا مت يتلا معدلا مزح ليمحت نآلا نكمي فلملا راوجب ،"تاءارجإ" دومعلا يف ىلعأل هجاوملا مەسلا قوف رقنلاب.

| Catal          | yst Center |                        |                     |        |       |                     | ☆ Q                 | ය @ අ                  | <mark>2  </mark> 오                              | admin 🗸        |
|----------------|------------|------------------------|---------------------|--------|-------|---------------------|---------------------|------------------------|-------------------------------------------------|----------------|
| ne to          | Support B  | undle 0                |                     |        |       |                     |                     |                        |                                                 | ×              |
| e is a n       |            |                        |                     |        |       |                     |                     |                        |                                                 |                |
|                | Support    | Bundles (1)            |                     |        |       |                     | Create Si           | upport Bundle 🛛 🖻      | Contact Supp                                    | ort            |
| ∋ of you       | Q Sea      | rch for a Name, Descri | iption and Category |        |       |                     |                     |                        |                                                 | $\nabla$       |
|                |            |                        |                     |        |       |                     |                     | As of: Dec 2, 2        | 024 10:20 AM                                    | S              |
|                | Name 🔺     | Description            | Category            | Status | User  | Start Time          | Duration            | File Size              | Actions                                         |                |
| ()<br>of Dec 2 | RCA        | RCA                    | rca_support_bundle  | 0      | admin | Dec 1, 2024 8:55 PM | 1 hr 37 mins 4 secs | 1.1 GB<br>Uplo<br>This | ad this File to a Cisc<br>button is injected by | CSA extension. |

### :تاظحالملا/معدلا

لغاوش وأ تاراسفتسإ يأ ىلع عالطالل <u>csae\_support@cisco.com</u> ب لاصتالا ىجري.

ةمجرتاا مذه لوح

تمجرت Cisco تايان تايانق تال نم قعومجم مادختساب دنتسمل اذه Cisco تمجرت ملاعل العامي عيمج يف نيم دختسمل لمعد يوتحم ميدقت لقيرشبل و امك ققيقد نوكت نل قيل قمجرت لضفاً نأ قظعالم يجرُي .قصاخل امهتغلب Cisco ياخت .فرتحم مجرتم اممدقي يتل القيفارت عال قمجرت اعم ل احل اوه يل إ أم اد عوجرل اب يصوُتو تامجرت الاذة ققد نع اهتي لوئسم Systems الما يا إ أم الا عنه يل الان الانتيام الال الانتيال الانت الما